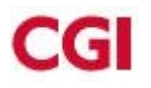

# Installation, paramétrage, et mise en œuvre de la messagerie Zimbra

## Installation

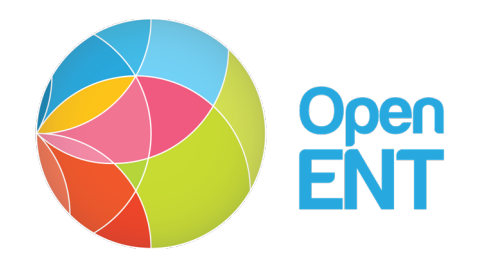

Auteur : CGI et Région Île-de-France

**Version** : 0.7

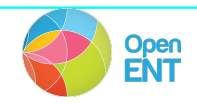

#### Gestion des changements de version

Ce tableau gère les modifications apportées au document au-delà de sa version initiale. Les petites modifications de type erreurs de frappe ou changements de syntaxe ne font pas l'objet d'un suivi. Toute nouvelle version du document ne conserve pas systématiquement les changements apportés lors de la version précédente.

| Version | Date     | Auteur                          | Objet de la mise à jour         |  |
|---------|----------|---------------------------------|---------------------------------|--|
| 0.1     | 20/03/13 | MMAR                            | Version initiale                |  |
| 0.2     | 22/03/13 | SRIT                            | RIT Ajout partie Zimbra         |  |
| 0,3     | 25/06/13 | MMAR                            | IMAR Modification partie Zimbra |  |
| 0.4     | 15/11/13 | SRIT Modification pour la 2.1.5 |                                 |  |
| 0.5     | 11/05/15 | SRIT                            | RIT Modification pour la 2.1.13 |  |
| 0.6     | 27/09/15 | SRIT                            | Modification pour la 2.2.0      |  |
| 0.7     | 12/11/15 | SRIT                            | Modification pour la 2.2.1      |  |

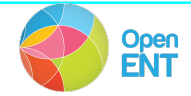

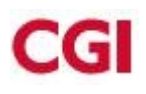

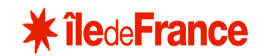

Droit d'auteur

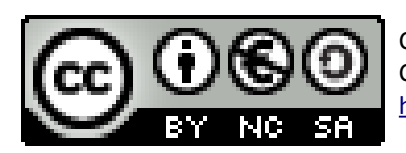

Ce texte est disponible sous contrat Creative Commons Paternité - Pas d'Utilisation Commerciale - Partage des Conditions Initiales à l'Identique 2.0 France : <u>http://creativecommons.org/licenses/by-nc-sa/2.0/fr/</u>

## Sommaire

## Table des matières

| 1 Pré-re  | equis                                 | 4  |
|-----------|---------------------------------------|----|
| 2 Récup   | pération des paquets                  | 5  |
| 3 Install | ation Messagerie                      | 6  |
| 3.1 N     | Aodification de paramètres            | 6  |
| 3.2 Ir    | nstallation de Zimbra                 | 8  |
| 3.2       | 2.1 Récupération des sources          | 8  |
| 3.2       | 2.2 Lancement de l'installation       | 8  |
| 3.2       | 2.3 Casification de Zimbra            | 17 |
| 3.2       | 2.4 Proxifier Zimbra                  | 19 |
| 3.3 C     | Création des adresses mail pour l'ENT | 21 |

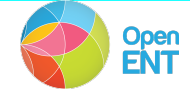

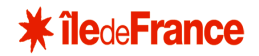

## 1 Pré-requis

Cette documentation est relative à l'installation de Zimbra pour la version **2.2.1.** de l'ENT Lilie d'Îlede-France.

Ce tableau reprend l'ensemble des différents composants nécessaires au fonctionnement du LDAP et de zimbra sur l'ENT :

| Java            |          |
|-----------------|----------|
| JDK             | 1.6      |
| Serveurs        |          |
| Apache          | 02/04/01 |
| Tomcat          | 5.5      |
| Liferay         | 5.1.2    |
| SOLR            | 1.4      |
| OpenFire        | 3.7.0    |
| Base de données |          |
| PostgreSQL      | 9.1.0    |

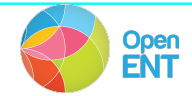

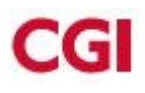

## 2 Récupération des paquets

Une fois ces pre-requis installes il est necessaire de recuperer l'ensemble des paquets ddu LDAP et de Zimbra. Les paquets peuvent être récupérés sur la forge de l'ADULLACT (<u>http://www.adullact.org</u>). Ils sont disponibles a l'adresse <u>https://adullact.net/projects/openent</u> dans l'onglet Fichiers :

#### ✓ Documentation d'installation et d'exploitation

#### lilie-installation-zimbra-pdf-2.2.1.zip

Ce fichier contient la documentation d'installation et d'exploitation

#### ✓ Messagerie Zimbra

#### lilie-config-zimbra-2.2.1.zip

Les fichiers et configurations utiles pour l'installation de la mesagerie.

#### > Lilie-perso-zimbra-2.2.1.zip

Les fichiers et configurations utiles pour la personnalisation de la messagerie avec l'ENT

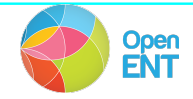

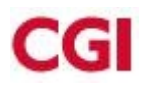

•

3

## Installation Messagerie

La procédure ci-dessous décrit l'installation de la messagerie Zimbra situé sur le serveur linux hébergeant le LDAP Zimbra, qui doit être différent de celui de l'ENT. Pour fonctionner, il vous faut impérativement un DNS.

Il faut dans un premiers temps intaller sldap et les commandes ldap, pour cela il faut installer les packages suivants :

bind9 dnsutils (apt-get install bind9 dnsutils sous debian)

Il faut créer un utilisateur linux zimbra et un groupe zimbra sur le serveur de messagerie. Il faut maintenant suivre les différentes étapes scupuleusement :

## 3.1 Modification de paramètres

#### Ajouter/Modifier dans votre fichier hosts :

10.X.X.X <u>local.lilie.org</u> (il faut faire pointer local.lilie.org sur la vraie IP de votre serveur)

#### Ajouter/Modifier dans votre fichier /etc/resolv.conf :

search local,lilie.org nameserver 10.Y.Y.Y  $\rightarrow$  correspond au serveur hébergeant la messagerie Zimbra et différent des autres serveurs des différentes instances de l'ENT

#### Sauvegarder le fichier bind :

cd /etc/bind mkdir save cp \* save/

#### Ajouter dans le fichier <a>/etc/bind/</a>named.conf :

//ajout des liens vers le fichier de configuration du domaine local,lilie.org

zone "local.lilie.org" {

type master;

file "/etc/bind/zones/local.lilie.org.hosts";

};

Remplacer 0.0.0.0 par l'adresse de votre DNS dans le fichier : /etc/bind/named.conf.options

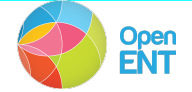

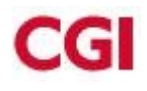

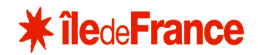

Déposer les fichiers local, ilie.fr.hosts et rev.10.X.X.in-addr.arpa dans /etc/bind/zones/ Modifier dans le fichier /etc/bind/zones/local, ilie.fr.hosts :

#### ttl 86400

IN SOA zimbra.local.lilie.org.mail.local.lilie.org.

#### ;ENREGISTREMENT "A" DNS <-> IP CLASSIQUES

- @ IN NS mail.local.lilie.org.
- IN MX 10 mail.<mark>local.lilie.org</mark>.
- IN A 10.X.X.X
- mail IN A 10.X.X.X
- zimbra IN A 10.X.X.X

#### ;ENREGISTREMENT MESSAGERIE

<mark>local.lilie.org</mark>. IN MX 10 zimbra

#### Modifier dans le fichier /etc/bind/zones/rev.10.X.X.in-addr.arpa :

IN SOA local.lilie.org. admin.local.lilie.org. (

- IN NS zimbra.<mark>local.lilie.org</mark>.
- 12 IN PTR zimbra.local.lilie.org.

## Redémarrer bind :

/etc/init.d/bind9 restart

#### Vérifier les paramètres : dig mx local, lilie.org

dig a local,lilie.org nslookup local,lilie.org

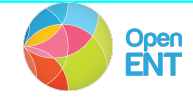

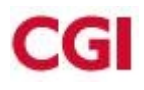

## 3.2 Installation de Zimbra

#### 3.2.1 Récupération des sources

#### Sur le Serveur de messagerie :

cd /opt
wget http://files.zimbra.com/downloads/7.2.0\_GA/zcs7.2.0\_GA\_2669.DEBIAN5\_64.20120410001941.tgz
tar -xzvf \*.tgz
cd zcs-7.2.0 GA 2669.DEBIAN5 64.20120410001941

#### Installation des paquets nécessaires :

```
apt-get install sudo sqlite3 libpcre3 libgmp3c2 lib32gmp3-dev libgmp3-dev
sysstat libexpat1 libidn11 perl-modules wget lzma libper15.10 libmagic1 file
```

#### Sur le serveur de l'ENT hébergeant le Idap zimbra:

```
cd /opt
wget http://files.zimbra.com/downloads/7.2.0_GA/zcs-
7.2.0_GA_2669.DEBIAN5_64.20120410001941.tgz
tar -xzvf *.tgz
cd zcs-7.2.0_GA_2669.DEBIAN5_64.20120410001941
```

#### Installation des paquets nécessaires :

```
apt-get install sudo sqlite3 libpcre3 libgmp3c2 lib32gmp3-dev libgmp3-dev
sysstat libexpat1 libidn11 perl-modules wget lzma libper15.10 libmagic1 file
```

#### 3.2.2 Lancement de l'installation

Sur le serveur de l'ENT :
Régression du paquet pour autorisé l'installation de zimbra
wget
http://security.ubuntu.com/ubuntu/pool/main/d/dpkg/dpkg\_1.15.5.6ubuntu4.5\_amd64.
deb
dpkg -i dpkg\*deb
./install.sh --platform-override

II faut choisir les modules LDAP et SNMP Install zimbra-Idap [Y] Y [...] Install zimbra-snmp [Y] Y [...]

Commande/infos à rentrer lors de l'installation

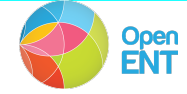

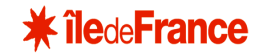

| $\sim$   |        |    |         |   |
|----------|--------|----|---------|---|
| ( )ł     | noisir | Ie | domaine | • |
| <u> </u> | .0.5   |    | aomanie | • |

DNS ERROR resolving MX for Idap

It is suggested that the domain name have an MX record configured in DNS

Change domain name? [Yes] <mark>Y</mark>

Create domain: [ldap01.entv2.noc.lan] local.lilie.org

done.

Changer le port du LDAP :

Checking for port conflicts

Port conflict detected: 389 (zimbra-ldap)

Port conflict detected: 389 (zimbra-ldap)

Port conflicts detected! - Any key to continue <press key>

Main menu

1) Common Configuration:

2) zimbra-ldap: Enabled

3) zimbra-snmp: Enabled

r) Start servers after configuration yes

s) Save config to file

x) Expand menu

q) Quit

\*\*\* CONFIGURATION COMPLETE - press 'a' to apply

Select from menu, or press 'a' to apply config (? - help) 1

Common configuration

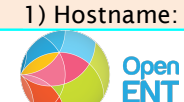

hostname\_serveur\_hébergeant\_ldap\_zimbra

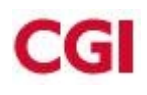

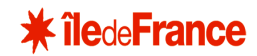

| 2) Luap master nost:                                | nostname_serveur_ent                    |
|-----------------------------------------------------|-----------------------------------------|
| 3) Ldap port:                                       | 389                                     |
| 4) Ldap Admin password:                             | set                                     |
| 5) Secure interprocess communi                      | cations: yes                            |
| 6) TimeZone:                                        | Europe/Belgrade                         |
|                                                     |                                         |
| Select, or 'r' for previous menu [r]                | 3                                       |
|                                                     |                                         |
| Please enter the Idap server port: [                | [389] <mark>7389</mark>                 |
|                                                     |                                         |
| Common configuration                                |                                         |
|                                                     |                                         |
| 1) Hostname:                                        | hostname_serveur_ent                    |
| 2) Ldap master host:                                | hostname_serveur_ent                    |
| 3) Ldap port:                                       | 7389                                    |
| 4) Ldap Admin password:                             | set                                     |
| 5) Secure interprocess communi                      | cations: yes                            |
| 6) TimeZone:                                        | Europe/Belgrade                         |
|                                                     |                                         |
| Select, or 'r' for previous menu [r] <mark>r</mark> | l i i i i i i i i i i i i i i i i i i i |
|                                                     |                                         |
| Main menu                                           |                                         |
|                                                     |                                         |
| 1) Common Configuration                             |                                         |
| 2) zimbra Idan:                                     | Enabled                                 |
|                                                     |                                         |
| 3) zimpra-snmp:                                     | Enabled                                 |
| r) Start servers after configuration                | on yes                                  |
| s) Save config to file                              |                                         |
| Open<br>ENT                                         |                                         |

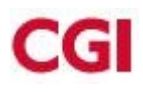

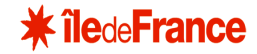

x) Expand menu

q) Quit

\*\*\* CONFIGURATION COMPLETE - press 'a' to apply

Select from menu, or press 'a' to apply config (? - help) a

Save configuration data to a file? [Yes] Y

Save config in file: [/opt/zimbra/config.7120] Y

Saving config in /opt/zimbra/config.7120...done.

The system will be modified - continue? [No] Y

Sur le serveur de messagerie: Arréter et désintaller exim4 ps -eaf | grep exim4 kill -9 pid\_exim4

apt-get --purge remove exim4-.\\*

Régression du paquet pour autoriser l'installation de zimbra
wget
http://security.ubuntu.com/ubuntu/pool/main/d/dpkg/dpkg\_1.15.5.6ubuntu4.5\_amd64.
deb
dpkg -i dpkg\*deb
apt-get --purge remove exim4-.\\*
./install.sh --platform-override

II faut choisir tous les modules sauf LDAP : Install zimbra-ldap [Y] N Install zimbra-logger [Y] Y Install zimbra-mta [Y] Install zimbra-snmp [Y] Install zimbra-store [Y] Install zimbra-apache [Y] Install zimbra-spell [Y] Install zimbra-memcached [N] Y Install zimbra-proxy [N] Y

Dans serveur\_ldap:/opt/zimbra/conf/localconfig.xml , chercher la ligne <key name="ldap\_root\_password"> <value>o2HRmoAET</value>

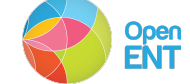

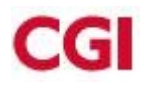

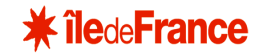

</key>

Le mot de passe est généré aléatoirement à chaque installation, il faut ensuite le copier lors de l'installation dans les champs suivant : <a href="https://www.www.ensuivants.com"></a>

Le menu se présente comme ça :

| 1) Common Configuration:     |                                                                    |
|------------------------------|--------------------------------------------------------------------|
| +Hostname:                   | hostname_serveur_messagerie                                        |
| ****** +Ldap master host:    | UNSET                                                              |
| +Ldap port:                  | 2                                                                  |
| ****** +Ldap Admin password: | UNSET                                                              |
| +LDAP Base DN:               | cn=zimbra                                                          |
| +Secure interprocess commun  | nications: yes                                                     |
| +TimeZone:                   | Europe/Belgrade                                                    |
|                              |                                                                    |
| 2) zimbra-store:             | Enabled                                                            |
| +Create Admin User:          | yes                                                                |
| +Admin user to create:       | admin@hostname_serveur_messagerie                                  |
| ****** +Admin Password       | UNSET                                                              |
| +Anti-virus quarantine user: | virus-quarantine.lrlk04w7_@hostname_serveur_messagerie             |
| +Enable automated spam trai  | ning: yes                                                          |
| +Spam training user:         | spam.uizaca9zbc@hostname_serveur_messagerie                        |
| +Non-spam(Ham) training use  | er: <u>ham.h7sbrzfksu@<mark>hostname_serveur_messagerie</mark></u> |
| +SMTP host:                  | hostname_serveur_messagerie                                        |
| +Web server HTTP port:       | 80                                                                 |
| +Web server HTTPS port:      | 443                                                                |
| +Web server mode:            | http                                                               |
| +IMAP server port:           | 143                                                                |
| +IMAP server SSL port:       | 7993                                                               |

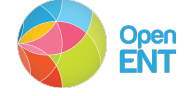

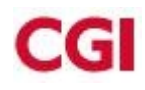

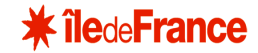

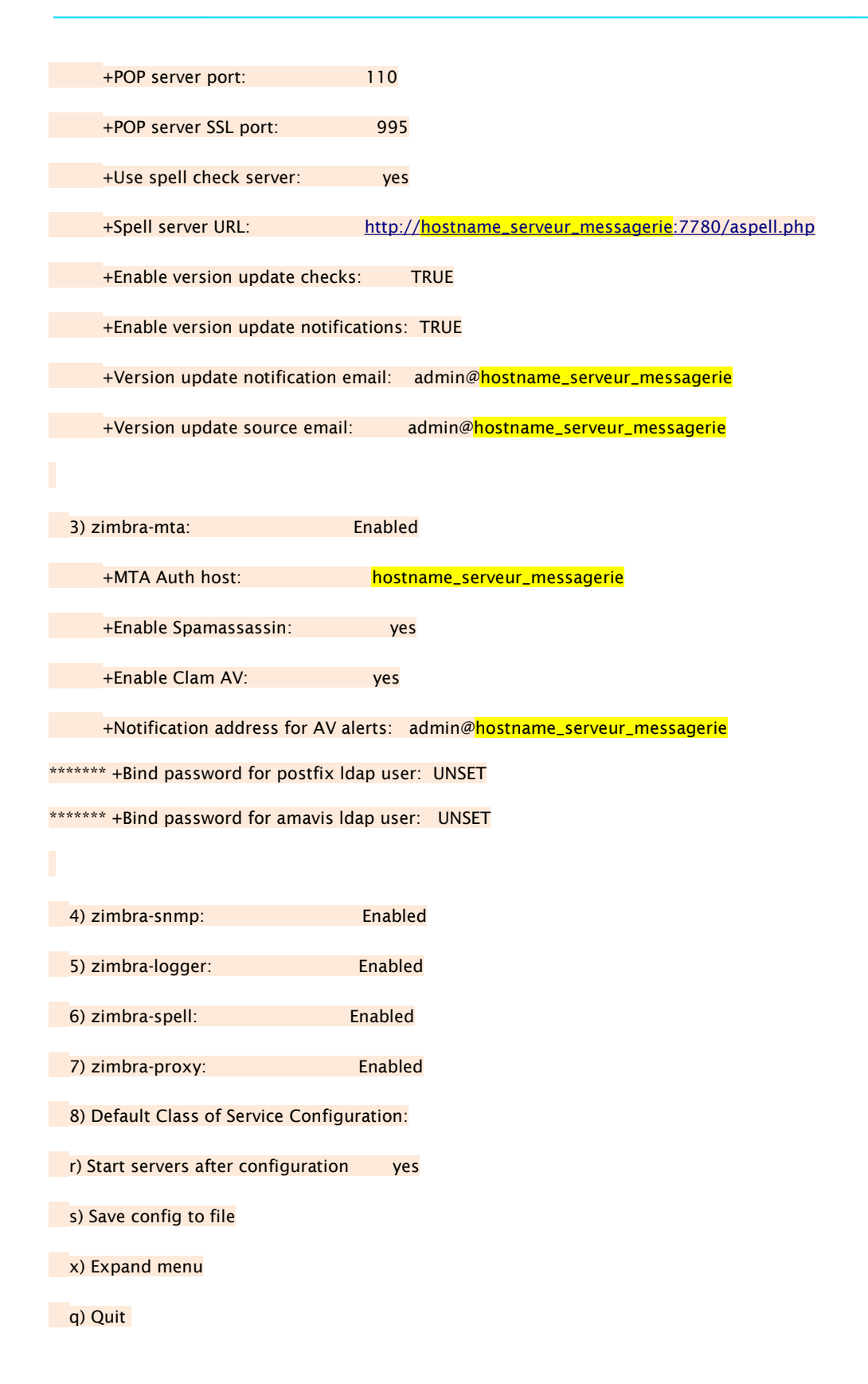

Il faut modifier les champs suivant :

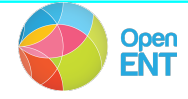

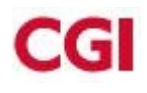

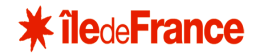

#### Common configuration

| 1) Hostname:                 | hostname_s                 | <mark>serveur_messagerie</mark> |
|------------------------------|----------------------------|---------------------------------|
|                              |                            |                                 |
| 2) Ldap master host:         | nom_con                    | nplet_serveur_ldap              |
|                              |                            |                                 |
| 3) Ldap port:                | <mark>7389</mark>          |                                 |
|                              |                            |                                 |
| 4) Ldap Admin password:      | <mark>set</mark>           | Mettre le mot de pa             |
|                              |                            |                                 |
| 5) LDAP Base DN:             | cn=zimbra                  | a                               |
|                              |                            |                                 |
| 6) Secure interprocess commu | nications: <mark>ye</mark> | <mark>es</mark>                 |
|                              |                            |                                 |
| 7) TimeZone:                 | Europe/Bel                 | <mark>lgrade</mark>             |
|                              |                            |                                 |

#### Store configuration

| 1) Status:                     | Enabled                                                                                          |    |
|--------------------------------|--------------------------------------------------------------------------------------------------|----|
|                                |                                                                                                  |    |
| 2) Create Admin User:          | yes                                                                                              |    |
| 3) Admin user to create:       | admin@local lilie org                                                                            |    |
| s, , lamin user to create.     | uulinie localinie.org                                                                            |    |
| 4) Admin Password              | set Mettre le mot de passe <générer_automatiqumen< td=""><td>t&gt;</td></générer_automatiqumen<> | t> |
|                                |                                                                                                  |    |
| 5) Anti-virus quarantine user: | virus-quarantine.4k0q07bgi@local.lilie.org                                                       |    |
| 6) Enable automated spam train |                                                                                                  |    |
| o) Enable automated span train |                                                                                                  |    |
| 7) Spam training user:         | spam.uiwqiipnr@local.lilie.org                                                                   |    |
|                                |                                                                                                  |    |
| 8) Non-spam(Ham) training user | : ham.jbnigffq2@local.lilie.org                                                                  |    |
| 0) SMTP bost:                  | hostnama convour mossagaria                                                                      |    |
| 5) SMITE HOSE.                 | nostranie_serveu_messagene                                                                       |    |
| 10) Web server HTTP port:      | 80                                                                                               |    |
|                                |                                                                                                  |    |
| 11) Web server HTTPS port:     | 443                                                                                              |    |
|                                |                                                                                                  |    |
| 12) web server mode:           | nttp                                                                                             |    |
| 13) IMAP server port:          | 143                                                                                              |    |
| -,                             |                                                                                                  |    |
| 14) IMAP server SSL port:      | 7993                                                                                             |    |
|                                |                                                                                                  |    |

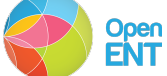

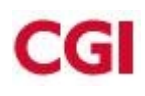

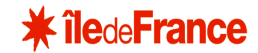

| 15) POP server port: 110                                                                                                    |
|----------------------------------------------------------------------------------------------------|
| 16) POP server SSL port: 995                                                                                                    |
| 17) Use spell check server: yes                                                                                                    |
| 18) Spell server URL: <u>http://hostname_serveur_messagerie</u> :7780/aspell.php                                                                                                    |
| 19) Configure for use with mail proxy: FALSE                                                                                                    |
| 20) Configure for use with web proxy: FALSE                                                                                                    |
| 21) Enable version update checks: TRUE                                                                                                    |
| 22) Enable version update notifications: TRUE                                                                                                    |
| 23) Version update notification email: admin@local.lilie.org                                                                                                    |
| 24) Version update source email: <u>admin@</u> Local.lilie.org                                                                                                    |
|                                                                                                    |
| Mta configuration                                                                                                    |
|                                                                                                    |
| 1) Status: Enabled                                                                                                    |
|                                                                                                    |
| 2) MTA Auth host: hostname_serveur_messagerie                                                                                                    |
| 2) MTA Auth host:       hostname_serveur_messagerie         3) Enable Spamassassin:       yes                                                                                                    |
| 2) MTA Auth host:       hostname_serveur_messagerie         3) Enable Spamassassin:       yes         4) Enable Clam AV:       yes                                                                                                    |
| 2) MTA Auth host:       hostname_serveur_messagerie         3) Enable Spamassassin:       yes         4) Enable Clam AV:       yes         5) Notification address for AV alerts:       admin@hostname_serveur_messagerie                                                                                                    |
| <ul> <li>2) MTA Auth host: hostname_serveur_messagerie</li> <li>3) Enable Spamassassin: yes</li> <li>4) Enable Clam AV: yes</li> <li>5) Notification address for AV alerts: admin@hostname_serveur_messagerie</li> <li>6) Bind password for postfix ldap user: set Mettre le mot de passe <générer_automatiqument></générer_automatiqument></li> </ul>                                                                                                    |
| <ul> <li>2) MTA Auth host: hostname_serveur_messagerie</li> <li>3) Enable Spamassassin: yes</li> <li>4) Enable Clam AV: yes</li> <li>5) Notification address for AV alerts: admin@hostname_serveur_messagerie</li> <li>6) Bind password for postfix ldap user: set Mettre le mot de passe <générer_automatiqument></générer_automatiqument></li> <li>7) Bind password for amavis ldap user: set Mettre le mot de passe <générer_automatiqument></générer_automatiqument></li> </ul>                                                                                                    |
| <ul> <li>2) MTA Auth host: hostname_serveur_messagerie</li> <li>3) Enable Spamassassin: yes</li> <li>4) Enable Clam AV: yes</li> <li>5) Notification address for AV alerts: admin@hostname_serveur_messagerie</li> <li>6) Bind password for postfix ldap user: set Mettre le mot de passe <générer_automatiqument></générer_automatiqument></li> <li>7) Bind password for amavis ldap user: set Mettre le mot de passe <générer_automatiqument></générer_automatiqument></li> </ul>                                                                                                    |
| <ul> <li>2) MTA Auth host: hostname_serveur_messagerie</li> <li>3) Enable Spamassassin: yes</li> <li>4) Enable Clam AV: yes</li> <li>5) Notification address for AV alerts: admin@hostname_serveur_messagerie</li> <li>6) Bind password for postfix ldap user: set Mettre le mot de passe <générer_automatiqument></générer_automatiqument></li> <li>7) Bind password for amavis ldap user: set Mettre le mot de passe <générer_automatiqument></générer_automatiqument></li> <li>Proxy configuration</li> </ul>                                                                                                    |
| <ul> <li>2) MTA Auth host: hostname_serveur_messagerie</li> <li>3) Enable Spamassassin: yes</li> <li>4) Enable Clam AV: yes</li> <li>5) Notification address for AV alerts: admin@hostname_serveur_messagerie</li> <li>6) Bind password for postfix Idap user: set Mettre le mot de passe <générer_automatiqument></générer_automatiqument></li> <li>7) Bind password for amavis Idap user: set Mettre le mot de passe <générer_automatiqument></générer_automatiqument></li> <li>Proxy configuration</li> </ul>                                                                                                    |
| <ul> <li>2) MTA Auth host: hostname_serveur_messagerie</li> <li>3) Enable Spamassassin: yes</li> <li>4) Enable Clam AV: yes</li> <li>5) Notification address for AV alerts: admin@hostname_serveur_messagerie</li> <li>6) Bind password for postfix ldap user: set Mettre le mot de passe <générer_automatiqument></générer_automatiqument></li> <li>7) Bind password for amavis ldap user: set Mettre le mot de passe <générer_automatiqument></générer_automatiqument></li> <li>Proxy configuration</li> <li>1) Status: Enabled</li> </ul>                                                                                                    |
| <ul> <li>2) MTA Auth host: hostname_serveur_messagerie</li> <li>3) Enable Spamassassin: yes</li> <li>4) Enable Clam AV: yes</li> <li>5) Notification address for AV alerts: admin@hostname_serveur_messagerie</li> <li>6) Bind password for postfix ldap user: set Mettre le mot de passe <générer_automatiqument></générer_automatiqument></li> <li>7) Bind password for amavis ldap user: set Mettre le mot de passe <générer_automatiqument></générer_automatiqument></li> <li>Proxy configuration</li> <li>1) Status: Enabled</li> <li>2) Enable POP/IMAP Proxy: TRUE</li> </ul>                                                                                                    |
| <ul> <li>2) MTA Auth host: hostname_serveur_messagerie</li> <li>3) Enable Spamassassin: yes</li> <li>4) Enable Clam AV: yes</li> <li>5) Notification address for AV alerts: admin@hostname_serveur_messagerie</li> <li>6) Bind password for postfix ldap user: set Mettre le mot de passe <générer_automatiqument></générer_automatiqument></li> <li>7) Bind password for amavis ldap user: set Mettre le mot de passe <générer_automatiqument></générer_automatiqument></li> <li>7) Bind password for amavis ldap user: set Mettre le mot de passe <générer_automatiqument></générer_automatiqument></li> <li>Proxy configuration</li> <li>1) Status: Enabled</li> <li>2) Enable POP/IMAP Proxy: TRUE</li> <li>3) IMAP proxy port: 7143</li> </ul> |
| <ul> <li>2) MTA Auth host: hostname_serveur_messagerie</li> <li>3) Enable Spamassassin: yes</li> <li>4) Enable Clam AV: yes</li> <li>5) Notification address for AV alerts: admin@hostname_serveur_messagerie</li> <li>6) Bind password for postfix ldap user: set Mettre le mot de passe <générer_automatiqument></générer_automatiqument></li> <li>7) Bind password for amavis ldap user: set Mettre le mot de passe <générer_automatiqument></générer_automatiqument></li> <li>Proxy configuration</li> <li>1) Status: Enabled</li> <li>2) Enable POP/IMAP Proxy: TRUE</li> <li>3) IMAP proxy port: 7143</li> <li>4) IMAP SSL proxy port: 7993</li> </ul>                                                                                        |

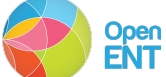

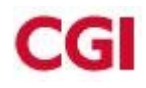

|    | 6) POP SSL proxy port:              | <mark>7995</mark> |                  |
|----|-------------------------------------|-------------------|------------------|
| ** | 7) Bind password for nginx Idap use | er:               | <mark>set</mark> |
|    | 8) Enable HTTP[S] Proxy:            | TRU               | E                |

#### Puis modification de proxy par

#### Proxy configuration

| 1) Status:                    | Enabled      |
|-------------------------------|--------------|
|                               |              |
| 2) Enable POP/IMAP Proxy:     | FALSE        |
|                               |              |
| 3) IMAP proxy port:           | 7143         |
|                               |              |
| 4) IMAP SSL proxy port:       | 7993         |
|                               |              |
| 5) POP proxy port:            | 7110         |
|                               |              |
| 6) POP SSL proxy port:        | 7995         |
|                               |              |
| 7) Bind password for nginx ld | ap user: set |
|                               |              |
| 8) Enable HTTP[S] Proxy:      | TRUE         |
|                               |              |

#### Afin d'avoir :

#### Proxy configuration

| 1) Status:                | Enabled |
|---------------------------|---------|
|                           |         |
| 2) Enable POP/IMAP Proxy: | FALSE   |
|                           |         |
| 3) Enable HTTP[S] Proxy:  | TRUE    |
|                           |         |
| 4) HTTP proxy port:       | 7080    |
|                           |         |
| 5) HTTPS proxy port:      | 7443    |
|                           |         |
| 6) Proxy server mode:     | https   |

A la fin de cette opération, l'ensemble des options du menu doivent être activées et le menu doit se présenter comme ci-dessous :

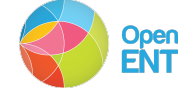

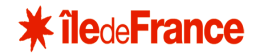

Main menu

1) Common Configuration:

2) zimbra-store: Enabled
3) zimbra-mta: Enabled

4) zimbra-snmp: Enabled

5) zimbra-logger: Enabled

6) zimbra-spell: Enabled

7) zimbra-proxy: Enabled

8) Default Class of Service Configuration:

r) Start servers after configuration yes

s) Save config to file

x) Expand menu

q) Quit

#### Erreurs connues :

• Si dans le répertoire **/opt/zimbra/zimbramon/pylibs/**, il y a des fichiers avec le nom **\*\$p**\* alors il faut arrêter tout Zimbra, supprimer les fichiers, et redémarrer Zimbra, les fichiers **\$p** sont a du a une erreur lors de l'install, il faut les supprimer pour le bon fonctionnement de Zimbra.

• Sur le serveur ldap, le nom d'hôte complet doit être le fichier **/etc/hosts** sur l'adresse 10.X.X.X et pas sur l'adresse 127.0.0.1.

• Sinon le Idap Zimbra sera en écoute sur l'adresse 127.0.0.1:7389 et sera inaccessible pour le serveur Zimbra. Et donc lors de l'install il ne pourra pas valider les mots de passe rentrés lors de la configuration car il n'arrivera pas a se connecter sur le LDAP.

Au lieud'avoir la balise set ( 4) Admin Passwordset) on aura la balise notverified (4) Admin PasswordNot Verified )

#### 3.2.3 Casification de Zimbra

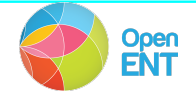

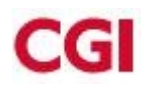

openENT Manuel d'installation

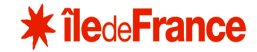

#### **Copie certifcat :**

scp /appli/apache/conf/cert/local.lilie.org.crt serveur\_messagerie:/tmp

#### Ajout du certificat au keystore

```
/opt/zimbra/java/bin/keytool -import -file /tmp/local.lilie.org.crt -alias
local.lilie.org -trustcacerts -keystore
/opt/zimbra/java/jre/lib/security/cacerts -storepass changeit
```

Ajout de librairie cas-client-ent-1.17.3-SNAPSHOT\_AMEU.jar dans /opt/zimbra/jetty/common/lib/

chown zimbra:zimbra /opt/zimbra/jetty/common/lib/cas-client-ent-1.17.3-SNAPSHOT AMEU.jar

#### Création de la clé de pré authentification

su - zimbra
cd /opt/zimbra/bin
zmprov gdpak local.lilie.org
preAuthKey: 502fc67063b643ae9525fa3743158ac34d0834746e9da9ccc18c9a74210c8159
Cette clé sera a mettre dans les fichiers preauth.jsp.

#### Ajout des filtres CAS

su - zimbra cd /opt/zimbra/bin zmcontrol stop

Placer le fichier zimbra.web.xml.in contenu dans l'archive lilie-config-zimbra.zip dans /opt/zimbra/jetty/etc/

#### Créer la jsp de pré authentification La clé de pré authentification est variable, ainsi que le domaine.

Placer le fichier zimbra/preauth.jsp contenu dans l'archive lilie-config-zimbra.zip dans /opt/zimbra/jetty/webapps/zimbra/public/ Modifier les champs à modifier en jaune.

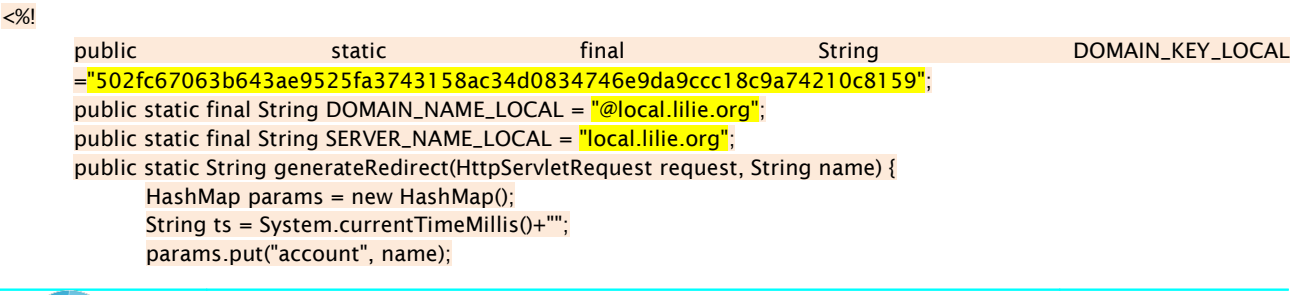

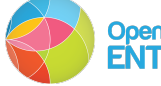

Page 18 sur 25

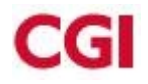

params.put("by", "name"); // needs to be part of hmac params.put("timestamp", ts); params.put("expires", "0"); // means use the default

Placer le fichier zimbraAdmin/preauth.jsp contenu dans l'archive lilie-config-zimbra.zip dans /opt/zimbra/jetty/webapps/zimbraAdmin/public/ Modifier les champs à modifier en jaune.

public static final String DOMAIN\_KEY ="502fc67063b643ae9525fa3743158ac34d0834746e9da9ccc18c9a74210c8159";

Remplacement des urls de login/logout :

zmcontrol start zmprov md local.lilie.org zimbraWebClientLoginURL https://local.lilie.org/zimbra/public/preauth.jsp zmprov md local.lilie.org zimbraWebClientLogoutURL https://local.lilie.org/connexion/logout

Verification avec la commande suivante :

zmprov gd local.lilie.org| grep logout

Generer le configuration :

<mark>zmproxyconfgen</mark>

Redémarrage de zimbra : zmcontrol restart

#### Erreur lors du redémarrage :

Starting mta...Failed. postsuper: fatal: scan\_dir\_push: open directory defer: Permission denied postfix failed to start Starting saslauthd...already running.

```
Solution:
postfix set-permissions
```

#### 3.2.4 Proxifier Zimbra

#### Génération des url de zimbra Modification de la configuration du serveur

zmprov mcf zimbraPublicServiceProtocol https
zmprov mcf zimbraPublicServicePort 443

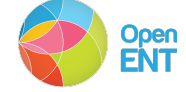

openENT

Manuel d'installation

#### zmprov mcf zimbraPublicServiceHostname local.lilie.org

#### Modification de la configuration du domaine

```
zmprov md local.lilie.org zimbraPublicServiceProtocol https
zmprov md local.lilie.org zimbraPublicServicePort 443
zmprov md local.lilie.org zimbraPublicServiceHostname local.lilie.org
```

## Sur le serveur de l'ENT hébergeant le frontal Apache, ajouter le fichier balancer.conf dans /appli/apache/conf Modifier :

```
#ZIMBRA ADMIN
      SSLProxyEngine On
      # Pour des certificats en wildcard mettre le paramètre ci-dessous à off
sinon on
        SSLProxyCheckPeerCN Off
        SSLProxyCheckPeerExpire On
        ProxyPass /zimbraAdmin
https://hostname_serveur_messagerie:7071/zimbraAdmin
        ProxyPassReverse /zimbraAdmin
https://<mark>hostname_serveur_messagerie</mark>:7071/zimbraAdmin
        ProxyPass /service/admin/
https://hostname_serveur_messagerie:7071/service/admin/
        ProxyPassReverse /service/admin/
https://<mark>hostname_serveur_messagerie</mark>:7071/service/admin/
            ProxyPass /ria-
chat/org.lilie.services.ria.chat.ApplicationClient/proxy
http://interne.local.lilie.org:7070/http-bind/
        ProxyPassReverse /ria-
chat/org.lilie.services.ria.chat.ApplicationClient/proxy
http://interne.local.lilie.org:7070/http-bind/
```

```
#ZIMBRA WEBMAIL

ProxyPass / https://hostname_serveur_messagerie:7443/

ProxyPassReverse / https://hostname_serveur_messagerie:7443/
```

Ajout de la ligne suivante : Include conf/balancer.conf

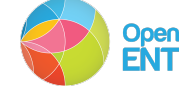

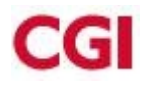

Dans les fichiers :

- /appli/apache/conf/vhosts/interne.entidf.fr.vhost.conf
- /appli/apache/conf/vhosts/local.entidf.fr.sslvhost.conf
- /appli/apache/conf/vhosts/local.entidf.fr.vhost.conf

#### Erreurs :

- Modification de la librairie
- Modification de la /opt/zimbra/jetty/webapps/zimbra/public/preauth.jsp
- config\_caslvl1.properties ajout de https et pas http dans l'adresse IP\_SERVER\_ZIMBRA.

Accès Console d'administration Zimbra : <u>https://hostname\_serveur\_messagerie:7071/zimbraAdmin/</u> <u>Login :</u> admin@local.lilie.org <u>Password :</u> mSAvpxSNd

Déposer les fichiers présents dans le dossier tomcat dans /appli/tomcat/param sur le serveur de l'ENT hébergeant les différentes instances tomcat.

## 3.3 Création des adresses mail pour l'ENT

Maintenant que la messagerie est installée, dans l'ENT, en vous connectant sur la messagerie, vous verrez un message de type :

## HTTP ERROR 400

Problem accessing /service/preauth/. Reason:

authentication failed for [14908020@local.lilie.org]

Powered by Jetty://

La messagerie est donc bien accessible, par contre le compte mail n'existe pas encore. Pour créer les comptes mail à partir du LDAP créé, il faut passer les commandes suivantes :

La première étape pour initialiser les comptes dans Zimbra est d'installer les paquets manquants sur le serveur de messagerie :

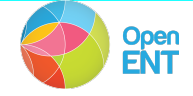

#### Installation de package :

sudo aptitude install libdbi-perl
sudo aptitude install libpq5
sudo aptitude install libdbd-pg-perl
apt-get install libnet-ldap-perl
apt-get install libdatetime-perl

#### Création de la COS : (en tant qu'utilisateur zimbra)

zmprov cc cosforge zimbraNotes "cosforge v1.1" zimbraFeatureCalendarEnabled FALSE zimbraFeatureTasksEnabled FALSE zimbraFeatureBriefcasesEnabled FALSE zimbraFeatureChangePasswordEnabled FALSE zimbraFeatureSkinChangeEnabled FALSE zimbraFeatureManageZimlets FALSE zimbraFeatureMAPIconnectorEnabled FALSE zimbraFeatureImapDataSourceEnabled FALSE zimbraFeatureMailSendLaterEnabled TRUE zimbraFeatureGroupCalendarEnabled FALSE zimbraFeatureAdvancedSearchEnabled FALSE zimbraFeatureSavedSearchesEnabled FALSE zimbraFeatureInitialSearchPreferenceEnabled FALSE zimbraFeaturePeopleSearchEnabled FALSE zimbraPrefClientType "advanced" zimbraPrefShowSearchString FALSE zimbraPrefMailInitialSearch in:inbox FALSE zimbraPrefAdminConsoleWarnOnExit zimbraPrefWarnOnExit FALSE "message" zimbraPrefOutOfOfficeCacheDuration zimbraPrefGroupMailBy 1d FALSE "html" zimbraPrefComposeInNewWindow zimbraPrefComposeFormat zimbraPrefAutoAddAddressEnabled zimbraPasswordMinLength 0 FALSE zimbraPasswordMaxLength 0 zimbraMailSpamLifetime 30d zimbraPrefLocale fr zimbraZimletAvailableZimlets +com zimbra attachcontacts zimbraZimletAvailableZimlets +com\_zimbra\_attachmail zimbraZimletAvailableZimlets +com zimbra email zimbraZimletAvailableZimlets +com zimbra srchhighlighter zimbraZimletAvailableZimlets +com logica abook zimbraZimletAvailableZimlets +com zimbra url zimbraZimletAvailableZimlets +com zimbra noattach zimbraZimletAvailableZimlets -com zimbra date zimbraZimletAvailableZimlets -com zimbra linkedin -com zimbra dnd zimbraZimletAvailableZimlets zimbraZimletAvailableZimlets -com zimbra phone zimbraZimletAvailableZimlets -com zimbra social zimbraZimletAvailableZimlets -com zimbra webex zimbraFeatureGalEnabled FALSE zimbraPrefGalAutoCompleteEnabled FALSE zimbraMailSpamLifetime 30d zimbraAttachmentsBlocked TRUE zimbraImapEnabled FALSE zimbraPop3Enabled FALSE zimbraFeaturePop3DataSourceEnabled FALSE zimbraFeatureSharingEnabled FALSE

zmprov mc cosforge description "COS cree pour les porteurs souhaitant les Pieces Jointes et le calendrier" zimbraNotes "cosAvecPJ et calendrier v2.0" zimbraFeatureCalendarEnabled TRUE zimbraFeatureGroupCalendarEnabled TRUE zimbraFeatureSharingEnabled TRUE zimbraFeatureFreeBusyViewEnabled TRUE zimbraPrefTimeZoneId "Europe/Brussels" zimbraPrefCalendarFirstDayOfWeek 1 zimbraFeatureComposeInNewWindowEnabled FALSE zimbraFeatureOpenMailInNewWindowEnabled FALSE

zmprov mc cosforge zimbraPrefAutoAddAddressEnabled TRUE

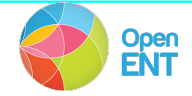

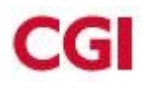

Au passage de la première commande, un identifiant de type *cd835ee5-b06c-4dcb-b45d- 2ae688192aea* va s'afficher.

zmprov md local.lilie.org zimbraDomainDefaultCOSId <mark>cd835ee5-b06c-4dcb-b45d-</mark> <mark>2ae688192aea</mark>

Où cd835ee5-b06c-4dcb-b45d-2ae688192aea désigne l'identifiant obtenu par l'exécution de la commande ci-dessus.

Initialisation de tous les comptes Zimbra des utilisateurs de tous les profils sauf les parents inactifs à partir du Ldap :

Sur le serveur de messagerie : su - zimbra >/tmp/ldap2zm.log > /tmp/ldap2zm.err

Récupérer le script **Idap2zmFile** contenu dans l'archive lilie-perso-zimbra.zip présent dans **zimbra/scripts** 

```
./ldap2zmFile -h 10.XX.XX.XX:389 -u
'cn=admin,ou=personnes,ou=system,dc=ent,dc=fr' -p lilie -b
'ou=personnes,ou=LOCAL,dc=ent,dc=fr' -f '(|(&(!(ENTAuxPersonDeleteDate=*)))
(ENTAuxPersonInit=TRUE)(objectClass=ENTAuxPersRelEleve))(&(!
(ENTAuxPersonDeleteDate=*))(!(objectClass=ENTAuxPersRelEleve))))' -n
local.lilie.org 1>>/tmp/ldap2zm.log 2>>/tmp/ldap2zm.err
```

Switches:

- -h LDAP hostname
- -b LDAP search base

Options:

- -v enable verbose output
- -u username for LDAP bind
- -p password for LDAP bind
- -f LDAP search filter (default:
- -I list users found in LDAP search; take no other action

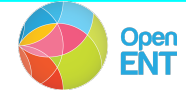

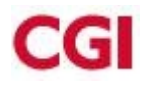

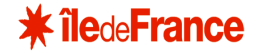

-n new domain (default to first found domain)

#### Lancer l'initialisation des comptes Zimbra :

su – zimbra zmprov < /tmp/data.txt

#### Ajout du skin ENT :

Copier le dossier de **EntSkin** contenu dans l'archivre lilie-perso-zimbra.zip dans /opt/zimbra/jetty/webapps/zimbra/skins/

chown -R zimbra:zimbra /opt/zimbra/jetty/webapps/zimbra/skins/ zmskindeploy /opt/zimbra/jetty/webapps/zimbra/skins/EntSkin zmcontrol restart

L'application du skin à une Cos se fait par la commande suivante : zmprov mc cosforge zimbraPrefSkin EntSkin

#### Déploiement de la zimlet :

Copier dans */opt/zimbra/zimlets* les zimlets (propriétaire zimbra) contenus dans l'archivre lilieperso-zimbra.zip.

zmzimletctl deploy [NOM DE LA ZIMLET].zip

L'application de la zimlet à une Cos se fait par la commande suivante :

zmzimletctl acl [NOM DE LA ZIMLET] cosforge grant

Pour permettre au Zimlet d'accéder aux web services de l'ent il faut exécuter la commande suivante en utilisateur Zimbra :

zmprov mc [NOM DE LA COS] +zimbraProxyAllowedDomains "local.lilie.org"

[NOM DE LA COS] = cosforge

Après toutes ces étapes, les comptes mails et personnalisation sont effectives. La messagerie est disponible et fonctionnelle :

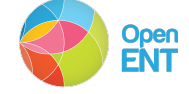

Page 24 sur 25

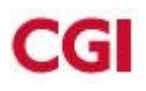

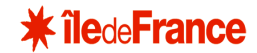

| vmware <sup>,</sup> Zimbra                                                                  |                                                                                                    |                                         |                       |
|---------------------------------------------------------------------------------------------|----------------------------------------------------------------------------------------------------|-----------------------------------------|-----------------------|
| Mail Carnet d'adresses 🎇 Préférences                                                        |                                                                                                    |                                         |                       |
| Dossiers     Réception     Envoyé     Brouillons     Spam     Corbeille     Tags (libellés) | Rechercher       Mail       Rechercher         Image: Supprimer Provided HTML Supprimer       Image: Supprimer Provided HTML Supprimer       Image: Supprimer       Image: Supprimer       Image: Supprimer       Image: Supprimer       Image: Supprimer       Image: Supprimer       Image: Supprimer       Image: Supprimer       Image: Supprimer       Image: Supprimer       Image: Supprimer       Imag | v i i i i i i i i i i i i i i i i i i i | Affichage ▼<br>Reçu ⊽ |
|                                                                                             | Pour afficher un mail, cliquez dessus.                                                                                                    |                                         |                       |

#### Déconnexion de zimbra et de l'ENT :

Passer les commandes zimbra pour la déconnexion de l'ENT (A adapter en fonction du nom de domaine) :

```
zmprov md local.lilie.org zimbraWebClientLogoutURL
https://local.lilie.org/connexion/logout?service=https://local.lilie.org
```

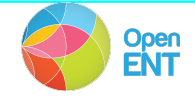